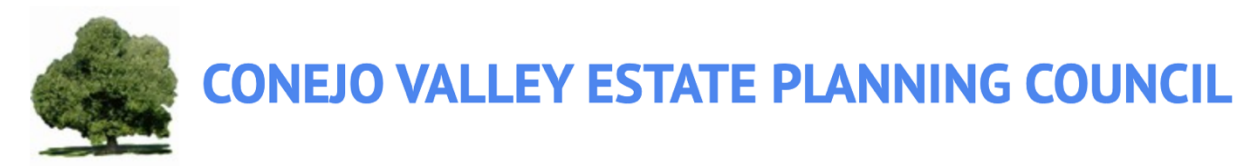

## How to Use Grubhub

CVEPC is excited to offer a \$30 order stipend to all registered guests as a thank you for your continued engagement, even though we are unable to meet in person. Grubhub is a delivery service that we will be using for our upcoming program.

The following are the steps when ordering your meal.

## If you have ordered through GrubHub for a previous CVEPC program, please log in to your GrubHub account and proceed to step 4. You will not be receiving an additional email from Grubhub.

- 1. Open the email that you received from Grubhub (this will be under the email address that you registered for the event with). You will receive the email from Grubhub shortly if you have not already received it.
- 2. Change your password.
- 3. Once you change your password, log into your Grubhub Account.
- 4. Type in the address that you want your food to be delivered to.
- 5. Select the time you want your food to be delivered.

|       |                 | The second second                 |           |   |
|-------|-----------------|-----------------------------------|-----------|---|
| Con y | Who delivers t  | O YOUR WORKPLACE?                 | -         |   |
| E     | O ASAP O NY OFF | ice, 10351 Wa × Q Pizza, sushi, o | Find food | - |
|       | 2.              |                                   |           |   |

- 6. Select "Find Food" to generate a list of restaurants available near you.
- 7. Choose your restaurant of choice.
- 8. Click on the blue + or "Add to bag" to select the menu item that you want.
  - a. If you are able to customize your menu item, fill out the entire form and then add the menu.
- 9. Click on the "bag" icon.

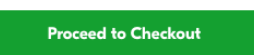

- 10. Click "Proceed to Checkout"
- 11. Make sure your address and phone number are correct. If not, click "Change" and update your information.

**CONEJO VALLEY ESTATE PLANNING COUNCIL** 

| Your order settings     |        |
|-------------------------|--------|
| Delivery, ASAP (35–45m) | Change |
| Home                    |        |
|                         |        |

12. For your payment information, find this month's program under "Line of Credit" and click "Apply"

| Payment information                                                                                                    |                                                                 |                                                                | Demo Budget \$20,00                                                                                                    | More Ir                                                                                                    |
|----------------------------------------------------------------------------------------------------|-----------------------------------------------------------------|----------------------------------------------------------------|----------------------------------------------------------------------------------------------------|----------------------------------------------------------------------------------------------------|
| ine of Credit                                                                                                    |                                                                 |                                                                | Your order from<br>Just Salad (Brvant Park)                                                                                                    |                                                                                                    |
| Election Day!                                                                                                    | MealPerks NY Office2                                            | Demo Budget                                                    |                                                                                                    |                                                                                                    |
| <b>SI0.00</b><br>GrubHub<br>1:00am to 11:59pm<br>11/06/18                                                                                      | <b>S14.19</b><br>GrubHub<br>Ny 8 W 38th<br>11/05/18 to 11/11/18 | <b>\$19.99 Applied</b><br>Grubhub Demo<br>11/05/18 to 11/11/18 | 1 Modern Greek Crunch Salad<br>Plastic Salad Bowl, Double Grilled<br>Chicken, Balaamio Vinegar, Dressing<br>Mixed In, Add Papper<br>"light on dressing" | \$14.                                                                                                    |
|                                                                                                    |                                                                 |                                                                |                                                                                                    |                                                                                                    |
| Apply                                                                                                    | Apply                                                           | Remove                                                         | Items subtotal.                                                                                                    | ¢                                                                                                    |
| Apply Split with coworkers                                                                                                    | Apply                                                           | Remove                                                         | Items subtotal:<br>Delivery fee:                                                                                                    | \$1<br>\$                                                                                                    |
| Apply Split with coworkers                                                                                                    | Apply                                                           | Remove                                                         | Items subtotal:<br>Delivery fee:<br>Sales tax:<br>Tire                                                                                                  | \$<br>\$<br>}                                                                                                  |
| Apply Split with coworkers                                                                                                    | Apply                                                           | Remove                                                         | Items subtotal:<br>Delivery fee:<br>Sales tax:<br>Tip:<br>Order subtotal:                                                                               | 6) 0) 60<br>60                                                                                                 |
| Apply Split with coworkers Apply Apply Select a meal type                                                                                      | Apply                                                           | Remove                                                         | Items subtotal:<br>Delivery fee:<br>Sales tax:<br>Tip:<br>Order subtotal:<br>Line of credit:                                                            | \$ \$ \$ \$<br>\$                                                                                              |
| Apply Split with coworkers Apply Split with coworkers Select a meal type ost Code (required)                                                   | Apply                                                           | Remove                                                         | Items subtotal:<br>Delivery fee:<br>Sales tax:<br>Tip:<br>Order subtotal:<br>Line of credit:<br><b>Totoi</b> :                                          | \$<br>\$<br>\$<br>\$<br>\$<br>\$<br>\$<br>\$<br>\$<br>\$<br>\$<br>\$<br>\$<br>\$<br>\$<br>\$<br>\$<br>\$<br>\$ |
| Apply Split with coworkers Split with coworkers Select a meal type ost Code (required) xpense Comments (required)                              | Apply                                                           | Remove                                                         | Items subtotal:<br>Delivery fee:<br>Sales tax:<br>Tip:<br>Order subtotal:<br>Line of credit:<br><b>Total</b> :                                          | \$<br>5<br>5<br>5<br><b>5</b><br><b>5</b>                                                                      |
| Apply Split with coworkers Acal type (required) Select a meal type Cost Code (required) xpense Comments (required) Visible only to your compan | Apply<br>y for Internal purposes.                               | Remove                                                         | <pre>Items subtotal:<br/>Delivery fee:<br/>Sales tax:<br/>Tip:<br/>Order subtotal:<br/>Line of credit:<br/>Totol:</pre>                                 | \$<br>5<br>5<br>5                                                                                              |

- 13. Make sure that your total amount, including the delivery fee and tip is within the budget of \$30.
  - a. If your total amount is more than \$30, then you will have to pay the difference by inputting your payment information.
- 14. Click "Place Your Order"

Once you placed your order, your food will be delivered in a "contact-free delivery" system, and you will receive a text message when your food is delivered.